## 1. Đối với máy tính sử dụng Windows XP

**Bước 1:** Kiểm tra xem máy tính đã được bật wireless chưa (Đa số các máy tính đều có phím nóng để bật và tắt wireless nhằm mục đích tiết kiệm pin. Phím nóng bật wireless thường có hình chiếc ăng ten).

**Bước 2:** Khi wireless đã được bật bạn sẽ thấy biểu tượng wireless cạnh đồng hồ hệ thống.

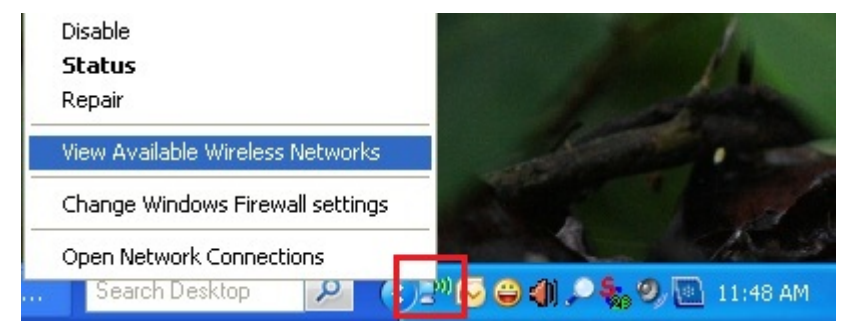

**Bước 3:** click chuột phải vào biểu tượng wireless và chọn view Available wirelesss Networks.

Chọn refresh network lisk, sau đó chọn mạng có mức sóng cao nhất rồi nhấn connect (hoặc kick đúp vào đó).

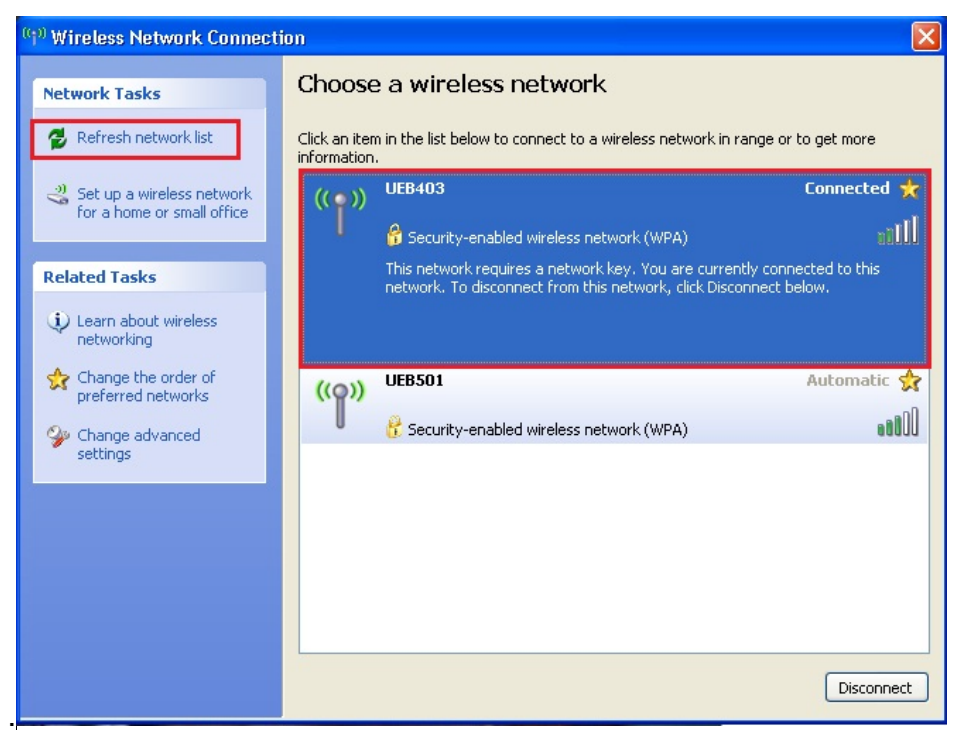

Bước 4: Nhập Network key (liên hệ với tổ CNTT để được cấp Network key)

| Wireless Network Connection                                                                                                    |                | × |
|----------------------------------------------------------------------------------------------------|----------------|---|
| The network 'UEB501' requires a network key (also called a WEP key or WPA key). A<br>network key helps prevent unknown intruders from connecting to this network. |                |   |
| Type the key, and then click Connect.                                                                                                    |                |   |
| Network key:                                                                                                    |                |   |
| Confirm network key:                                                                                                    |                |   |
|                                                                                                    | Connect Cancel |   |

Lưu ý: bước 4 có thể không cần nếu hệ thống wireless được hủy bỏ tính năng bảo mật để phục vu miễn phí cho người dùng (Máy tính sẽ tự động đăng nhập vào mạng)
Bước 5: Khắc phục sự cố nếu không vào được internet nếu đã cấu hình như trên.
Kick chuột phải vào biểu tượng wireless và chọn vào Open Network Connections

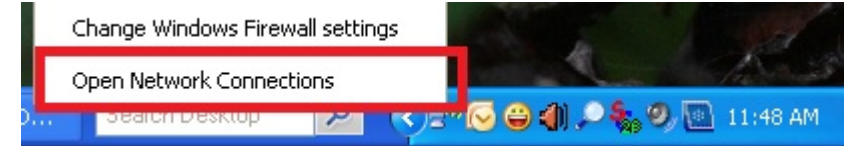

Chon properties

| <sup>((†))</sup> Wireless Netwo | ork Connection Statu | ıs ? 🔀            |
|---------------------------------|----------------------|-------------------|
| General Support                 |                      |                   |
| Connection                      |                      |                   |
| Status:                         |                      | Connected         |
| Network:                        |                      | UEB403            |
| Duration:                       |                      | 00:03:55          |
| Speed:                          |                      | 54.0 Mbps         |
| Signal Strength:                |                      | nood              |
| Activity                        | -                    |                   |
|                                 | Sent — 🛃 👘           | Received          |
| Packets:                        | 3,017                | 3,048             |
| Properties                      | Disable View \       | Vireless Networks |
|                                 |                      | Close             |

Chọn tiếp theo như hình dưới, chọn internet protocol TCP/IP chọn properties

| 🗕 Wireless Network Connection Properties 👘 🕐 🔀                                                                                                    |  |  |  |
|----------------------------------------------------------------------------------------------------|--|--|--|
| General Wireless Networks Advanced                                                                                                    |  |  |  |
| Connect using:                                                                                                    |  |  |  |
| TP-LINK 11b/g Wireless Adapter Configure                                                                                                    |  |  |  |
| This connection uses the following items:                                                                                                    |  |  |  |
| Elient for Microsoft Networks     Elient for Microsoft Networks     Elie and Printer Scheduler     Elient Scheduler     Internet Protocol (TCP/IP)                |  |  |  |
| Install Uninstall Properties                                                                                                    |  |  |  |
| Transmission Control Protocol/Internet Protocol. The default<br>wide area network protocol that provides communication<br>across diverse interconnected networks. |  |  |  |
| <ul> <li>✓ Show icon in notification area when connected</li> <li>✓ Notify me when this connection has limited or no connectivity</li> </ul>                      |  |  |  |
| OK Cancel                                                                                                    |  |  |  |

Đánh dấu 2 tùy chọn Obtain an IP address automatically và Obtain DNS server address automatically sau đó chọn OK

| Internet Protocol (TCP/IP) Prope                                                                                                    | rties 🛛 🛛 🔀 |  |  |
|----------------------------------------------------------------------------------------------------|-------------|--|--|
| General Alternate Configuration                                                                                                    |             |  |  |
| You can get IP settings assigned automatically if your network supports<br>this capability. Otherwise, you need to ask your network administrator for<br>the appropriate IP settings. |             |  |  |
| <ul> <li>Obtain an IP address automatical</li> </ul>                                                                                                    | y           |  |  |
| Use the following IP address: —                                                                                                    |             |  |  |
| IP address:                                                                                                    |             |  |  |
| Subnet mask:                                                                                                    |             |  |  |
| Default gateway:                                                                                                    | · · ·       |  |  |
| Obtain DNS server address automatically                                                                                                    |             |  |  |
| O Use the following DNS server addresses:                                                                                                    |             |  |  |
| Preferred DNS server:                                                                                                    |             |  |  |
| Alternate DNS server:                                                                                                    |             |  |  |
|                                                                                                    | Advanced    |  |  |
|                                                                                                    | OK Cancel   |  |  |

## 2. Đối với máy tính sử dụng Windows Vista hoặc Windows 7

**Bước 1:** Kiểm tra xem máy tính đã được bật wireless chưa (Hầu hết các máy tính đều có phím nóng để bật/tắt wireless nhằm mục đích tiết kiệm pin. Phím nóng bật wireless thường có hình chiếc ăng ten).

**Bước 2:** Sau khi wireless đã được bật, bạn sẽ thấy biểu tượng wireless cạnh đồng hồ hệ thống.

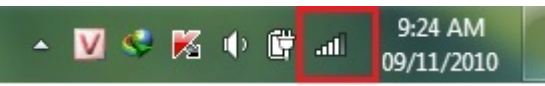

**Bước 3:** click chuột trái vào biểu tượng wireless và chọn vào nút refresh. Chọn mạng wireless có mức sóng cao nhất nhấn connect.

| Currently connected to:<br>Windentified network<br>No network access | 2                     | • |
|----------------------------------------------------------------------|-----------------------|---|
| Wireless Network Connection                                          | ^                     |   |
| UEB403<br>3                                                          | يال<br>Inect          | Ш |
| UEB504                                                               | ın l                  |   |
| UEB100                                                               | -all                  |   |
| UEB703                                                               | all                   |   |
| SimulationLAB                                                        | all                   |   |
| netdept                                                              | all                   |   |
| UEB508                                                               | all                   | - |
| Open Network and Sharing Center                                      |                       |   |
| - V V K + F                                                          | 9:46 AM<br>09/11/2010 | ) |

Bước 4: Nhập Network key (Liên hệ với tổ CNTT để được cấp Network key)

| Connect to a Ne               | twork                                    |  |
|-------------------------------|------------------------------------------|--|
| Type the network security key |                                          |  |
| Security key:                 | Hide characters                          |  |
|                               | OK Cancel                                |  |
|                               | ▲ 3:37 AM ▲ 3:37 AM ● 1:37 AM 09/11/2010 |  |

Lưu ý: bước 4 có thể không cần nếu hệ thống wireless được hủy bỏ tính năng bảo mật để phục vu miễn phí cho người dùng (Máy tính sẽ tự động đăng nhập vào mạng)

Bước 5: Khắc phục sự cố nếu không vào được internet nếu đã cấu hình như trên.

Kick chuột trái vào biểu tượng wireless và chọn vào Open network anh sharing center

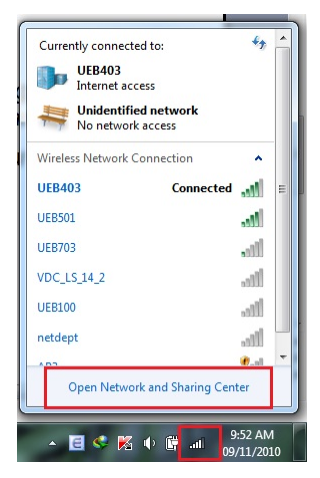

Chon vao wireless network connection

|                          | All Control Panel Items  Network and Sharing Center                                       | ✓ ♥ Search Control.                                                                               |  |  |
|--------------------------|-------------------------------------------------------------------------------------------|---------------------------------------------------------------------------------------------------|--|--|
| Control Panel Home       | View your basic network information an                                                    | d set up connections                                                                              |  |  |
| Manage wireless networks | 🔊 — 🗳                                                                                     | See full map                                                                                      |  |  |
| Change adapter settings  |                                                                                           | works Internet                                                                                    |  |  |
| Change advanced sharing  | (This computer)                                                                           | works internet                                                                                    |  |  |
| settings                 | View your active networks                                                                 | Connect or disconnect                                                                             |  |  |
|                          | UEB403<br>Work network                                                                    | Access type: Internet<br>Connections: <u>all</u> Wireless Network Connection<br>(UEB403)          |  |  |
|                          | Unidentified network Public network                                                       | Access type: No network access<br>Connections: Uccal Area Connection 2<br>Local Area Connection 3 |  |  |
|                          | Change your networking settings                                                           |                                                                                                   |  |  |
|                          | Set up a new connection or network                                                        |                                                                                                   |  |  |
|                          | Set up a wireless, broadband, dial-up, ad h                                               | oc, or VPN connection; or set up a router or access point.                                        |  |  |
|                          | Connect to a network                                                                      |                                                                                                   |  |  |
| See also                 | Connect or reconnect to a wireless, wired,                                                | dial-up, or VPN network connection.                                                               |  |  |
| HomeGroup                | Choose homegroup and sharing options                                                      |                                                                                                   |  |  |
| Internet Options         | Access files and printers located on other network computers, or change sharing settings. |                                                                                                   |  |  |

## Chon properties

| General          |                    |                   |
|------------------|--------------------|-------------------|
| Connection       |                    |                   |
| IPv4 Connectivit | ty:                | Internet          |
| IPv6 Connectivit | ty:                | No network access |
| Media State:     |                    | Enabled           |
| SSID:            |                    | UEB403            |
| Duration:        |                    | 2 days 11:50:12   |
| Speed:           |                    | 54.0 Mbps         |
| Signal Quality:  |                    | llee              |
| Details          | Wireless Propertie | s                 |
| Activity         |                    |                   |
|                  | Sent — 툊           | Received          |
| Bytes:           | 10.055             | 13.669            |
| Properties       | 😚 Disable 🛛 Di     | agnose            |
|                  |                    |                   |

Chọn Tab Networking, Internet Protocol Version 4 (TCP/IPv4), nhấn Properties

| Wireless Network Connection Properties                                                                                                    |  |  |
|----------------------------------------------------------------------------------------------------|--|--|
| Networking Sharing                                                                                                    |  |  |
| Connect using:                                                                                                    |  |  |
| Dell Wireless 1520 Wireless-N WLAN Mini-Card                                                                                                    |  |  |
| Configure This connection uses the following items:                                                                                                    |  |  |
| Kaspersky Anti-Virus NDIS 6 Filter QoS Packet Scheduler File and Printer Sharing for Microsoft Networks Antemet Protocol Version 6 (TCP/IPv6)                                    |  |  |
|                                                                                                    |  |  |
| Install Uninstall Properties                                                                                                    |  |  |
| Description<br>Transmission Control Protocol/Internet Protocol. The default<br>wide area network protocol that provides communication<br>across diverse interconnected networks. |  |  |
| OK Cancel                                                                                                    |  |  |

Đánh dấu 2 tùy chọn Obtain an IP address automatically và Obtain DNS server address automatically sau đó chọn OK

| Internet Protocol (TCP/IP) Pro                                                                                                    | operties 🛛 🖓 🔀 |  |  |  |
|----------------------------------------------------------------------------------------------------|----------------|--|--|--|
| General Alternate Configuration                                                                                                    |                |  |  |  |
| You can get IP settings assigned automatically if your network supports<br>this capability. Otherwise, you need to ask your network administrator for<br>the appropriate IP settings. |                |  |  |  |
| 💿 Obtain an IP address automa                                                                                                    | tically        |  |  |  |
| Use the following IP address:                                                                                                    |                |  |  |  |
| IP address:                                                                                                    |                |  |  |  |
| Subnet mask:                                                                                                    |                |  |  |  |
| Default gateway:                                                                                                    |                |  |  |  |
| Obtain DNS server address automatically                                                                                                    |                |  |  |  |
| OUse the following DNS server                                                                                                    | r addresses:   |  |  |  |
| Preferred DNS server:                                                                                                    |                |  |  |  |
| Alternate DNS server:                                                                                                    |                |  |  |  |
|                                                                                                    | Advanced       |  |  |  |
|                                                                                                    | OK Cancel      |  |  |  |